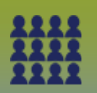

**Upload School Client List to ONE MIE with 1 Class Room, 1 Grade** (i.e. Class Room 215) directly into the Mass Immunization Event

### First Dose Mass Immunization Event (MIE)

Step 1: Create a Mass Immunization Event

• **MIE Create** - QRC (if not already created)

### Step 2: Prepare a Client List for PHIMS Upload (Guide)

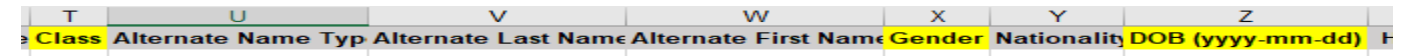

## Step 3: LHN > Immunization > Mass Immunization Event

- Enter Mass Immunization Event ID number
- Click Search
- Select the *check box* associated to the Mass Immunization Event
- Click **Update**
- Scroll to the **Client List** panel
- Click Upload Client List

| Client List    |               |                    |                    |  |
|----------------|---------------|--------------------|--------------------|--|
| Search Clients | Search Cohort | Search Client List | Upload Client List |  |

## The Upload Client page displays

| Upload Client * Required field                                                                  | ?                         |
|-------------------------------------------------------------------------------------------------|---------------------------|
| Upload Client Data                                                                              | ☆ Hide Upload Client Data |
| Mandatory Fields                                                                                | A Hide Mandatory Fields   |
| If only First Name and Last Name are provided, Person Matching Algorithm will not be triggered. |                           |
| Enforce Following Mandatories:                                                                  |                           |
| ✓ Health Card Number                                                                            |                           |
| ✓ Date of Birth                                                                                 |                           |
|                                                                                                 |                           |

**Important Note:** Ensure the mandatory fields: *Health Card Number, Date of Birth and Gender are checked off*. Also, DO NOT update the Health Region Information and SDL ID on the client upload page (Default Values section).

### Step 4: Under the *School Information* section:

- Select School Name
  - Click **Find** Enter School Name (click the school's name when displayed)
  - Click Select
- Select School Year
- Select Grade

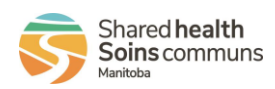

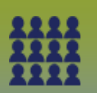

Step 5: Click Choose File and retrieve Cohort Client List the Text (tab delimited)/.txt file

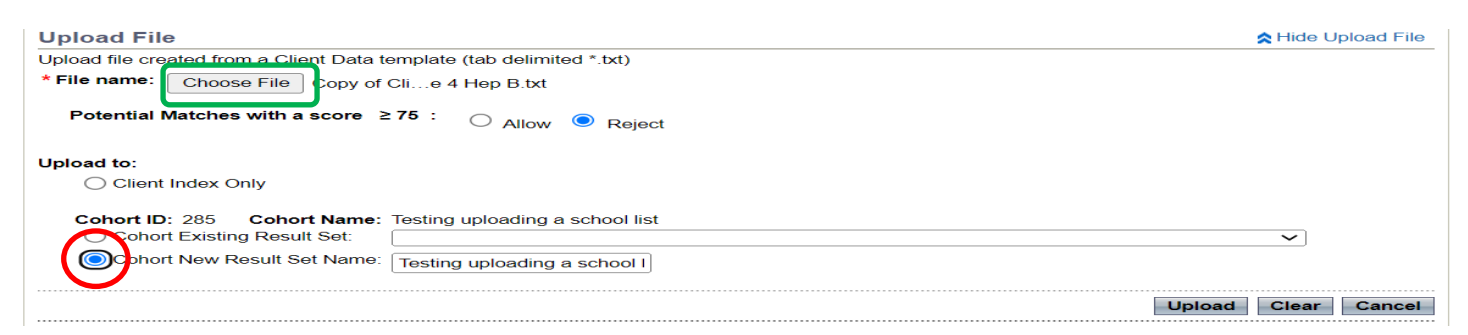

- Select the radio button beside **Cohort New Result Set Name**: *Enter a Name*
- Click Upload

Step 6: Manage Rejected or Added Clients, if no added and/or rejected clients proceed to Step 7

• Refer to the Manage Clients – Created/Rejected (Guide)

| Upload Results                                        |             |                   | ★ Hide Upload Results |  |
|-------------------------------------------------------|-------------|-------------------|-----------------------|--|
| Copy of ClientUploadTemplate_R4.4.4 Grade 4 Hep B.txt |             |                   |                       |  |
| Clients Added<br>Clients Updated                      | 4<br>0      | Added to Cohort 4 |                       |  |
| Uploaded<br>Rejected<br>Total Processed               | 4<br>0<br>4 |                   |                       |  |

# Step 7:

- Click Return to Mass Imms Event

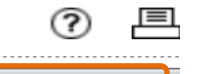

Return to Mass Imms Event

- The Update Mass Imms Event page display
- Click Save

# Step 8: Click Schedule Forecaster

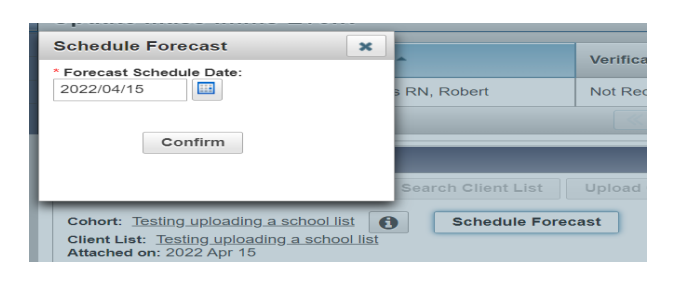

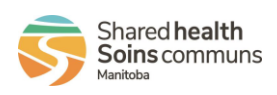

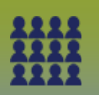

# Second Dose Mass Immunization Event (MIE)

**Step 1**: Create a **New** Mass Immunization Event

• MIE Create - QRC

## Step 2: Scroll to the Client List panel

| Search Clients Search Coho | Search Client List | Upload Client List |
|----------------------------|--------------------|--------------------|

- Click Search Clients

The Search Clients page displays

## Step 3: Scroll to the School Information section:

- Enter School Name
- Select School Year
- Select Grade
- Select Class if applicable

The Search Results panel displays the client list

**Step 4:** Select the check box from the top row, under the word *'Preview'*, selecting all clients displaying in the **Search Results** panel

| Searc | h Res | ults        |   |
|-------|-------|-------------|---|
| Pre   | view  | Update      | S |
|       | . 🛡   | Client ID 🗢 |   |
|       | •     | 6615        |   |
| ~     | •     | 6604        |   |

- Click **Select and Return** The **Update Mass Imms Event** page displays

Step 5: Scroll to the *Client List* panel

The Client List selected displays in the Client List Content section

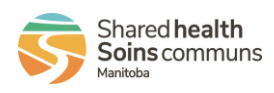

3

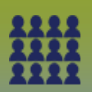

| Client Li                                                                                                    | ist                        |                                  |                      | ✓ (♠     |  |  |
|----------------------------------------------------------------------------------------------------|----------------------------|----------------------------------|----------------------|----------|--|--|
| Search (                                                                                                    | Clients Search Cohort Sear | ch Client List Upload Client Lis | t Remove Client List |          |  |  |
| Cohort: Testing uploading a school list<br>Client List: Testing uploading a school list<br>Attached on: 2022 Apr 15<br>The oldest forecast within this group of clients:<br>All the clients in this event were last forecasted as a group on:<br>Next Scheduled Forecasts for Client List:<br>Client List Content<br>Client List: Client: Search Type:<br>Testing upl Client Last Name or ID<br>Client Last Name or ID<br>Attached on: 2022 Apr 15<br>Client Last Name or ID<br>Attached on: 2022 Apr 15<br>Client Last Name or ID<br>Attached on: 2022 Apr 15<br>Client Last Name or ID<br>Attached on: 2022 Apr 15<br>Client Last Name or ID<br>Attached on: 2022 Apr 15<br>Client Last Name or ID |                            |                                  |                      |          |  |  |
| Remove         Preview Client         Update                                                                                                    |                            |                                  |                      |          |  |  |
| C                                                                                                    | Client ID 🗘                | Client Name 🔺                    | Date of Birth ≎      | Gender ≎ |  |  |
| 6                                                                                                    | 6598                       | Aeneas, Emrys                    | 1947 Apr 20          | Male     |  |  |
| 6                                                                                                    | 6596                       | Allison, Cathy                   | 1989 Aug 06          | Female   |  |  |
| 6                                                                                                    | 6595                       | Clarence, Lester                 | 1967 Dec 06          | Male     |  |  |
| 6                                                                                                    | 6597                       | Jamie, Lytton                    | 1939 Apr 23          | Male     |  |  |
| Total:                                                                                                    | 4                          |                                  | 1                    | 10 ~     |  |  |

- Click Save

# Step 6: Click Schedule Forecast

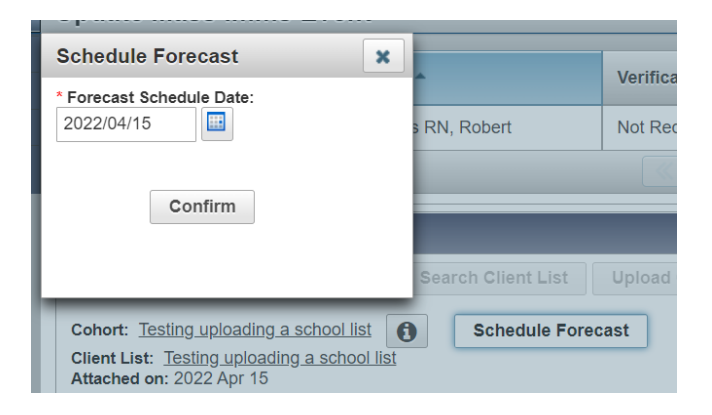

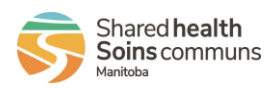